## INSTRUKCJA OBSŁUGI

# MISURA

## POLSKI

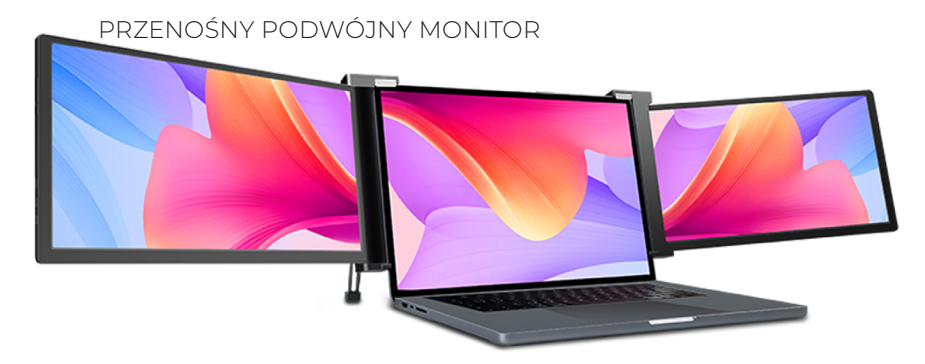

## monitor 10.1" 3M101B

kompatybilny z laptopami 12" – 13" (przy minimalnej wysokości 178 mm dla ekranu laptopa)

## monitor 12" 3M1200S

kompatybilny z laptopami 13.3" – 16.1" (przy minimalnej wysokości 210 mm dla ekranu laptopa)

## monitor 13.3" 3M1303D

kompatybilny z laptopami 14" – 17" (przy minimalnej wysokości 218 mm dla ekranu laptopa)

### monitor 14" 3M1400S

kompatybilny z laptopami 15" – 18" (przy minimalnej wysokości 230 mm dla ekranu laptopa)

## monitor 15" 3M1500S

kompatybilny z laptopami 15,5" – 18" (przy minimalnej wysokości 235 mm dla ekranu laptopa) Copyright © 2020 MISURA Store s.r.o. Wszelkie prawa zastrzeżone.

Żadna część niniejszej instrukcji, łącznie z opisanymi w niej produktami i oprogramowaniem, nie może być powielana, przekazywana, przepisywana, przechowywana w systemie przechowywania danych ani tłumaczona na żaden język w jakiejkolwiek formie i w jakikolwiek sposób, z wyjątkiem dokumentacji przechowywanej przez Kupującego w celach archiwalnych bez pisemnej zgody MISURA Store s.r.o. ("MISURA").

Gwarancja na produkt lub usługę traci ważność, jeżeli: (1) produkt jest naprawiany, modyfikowany lub zmieniany bez pisemnej zgody firmy MISURA lub (2) numer seryjny produktu jest nieczytelny lub go brakuje.

Dane techniczne i informacje zawarte w tej instrukcji mają charakter informacyjny, mogą ulec zmianie w każdej chwili bez powiadomienia i nie należy ich interpretować jako zobowiązania firmy MISURA.

Firma MISURA nie ponosi odpowiedzialności za błędy lub nieścisłości, które mogą pojawić się w tej instrukcji, a także za produkty i oprogramowanie w niej opisane.

#### INFORMACJE DOTYCZĄCE BEZPIECZEŃSTWA

- RPrzeczytaj uważnie całą dostarczoną dokumentację przed przygotowaniem tego przenośnego monitora USB-C do użytku.
- Aby zmniejszyć ryzyko pożaru lub porażenia prądem, nie wystawiaj tego przenośnego monitora USB-C na działanie deszczu lub wilgoci.
- Nie próbuj demontować pokrywy tego przenośnego monitora USB-C.
- Przed użyciem tego przenośnego monitora USB-C, upewnij się, że wszystkie kable są prawidłowo podłączone.
- Należy unikać bardzo zakurzonego otoczenia, zmian temperatury i wilgotności. Nie umieszczaj przenośnego monitora USB-C w miejscu, gdzie istnieje ryzyko wystąpienia wilgoci/zachlapania.
- Nie należy pozwalać, aby przedmioty lub ciecze dostały się do otworów / wycięć na pokrywie monitora przenośnego USB-C.
- W przypadku technicznych problemów z przenośnym monitorem USB-C skontaktuj się z wykwalifikowanym pracownikiem serwisu lub sprzedawcą.
- Nie należy wrzucać tego produktu do ognia.
- Nie należy używać tego monitora w pobliżu urządzeń grzewczych lub w miejscach narażonych na wysokie temperatury.
- Należy trzymać ten monitor z dala od ostrych obiektów.

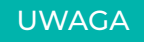

Należy ostrożnie obchodzić się z podwójnym ekranem i nie naciskać na ekrany, aby uniknąć ich uszkodzenia. Nie należy przekraczać maksymalnego kąta obrotu ekranu, który przedstawiono poniżej:

### KĄT OBROTU EKRANÓW:

Lewy ekran (0° – 235°)

Prawy ekran (0° – 180°)

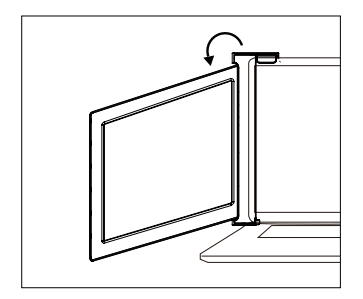

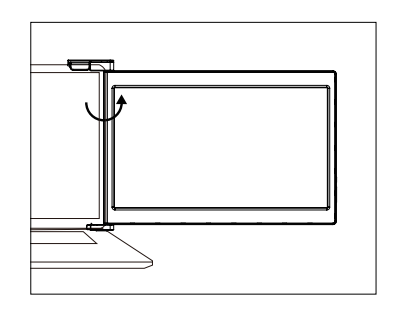

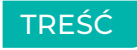

| PRZEGLĄD KOMPONENTÓW        | 1  |
|-----------------------------|----|
| WEJŚCIA I PRZYCISKI         | 2  |
| WYBÓR KABLI                 |    |
| NAKŁADKA OCHRONNA           |    |
| MONTAŻ                      | .5 |
| METODY POŁĄCZENIA           |    |
| KONFIGURACJA WYŚWIETLACZA   |    |
| WPROWADZENIE DO FUNKCJI OSD |    |
| USTAWIENIA OSD              |    |
| DANE TECHNICZNE             |    |

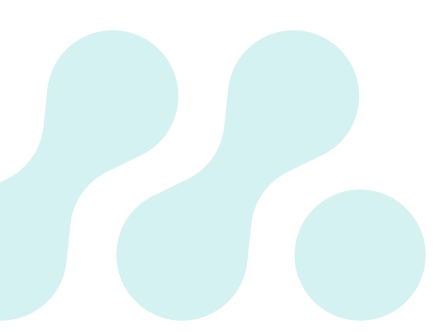

## PRZEGLĄD KOMPONENTÓW

**TYLKO POWER** 

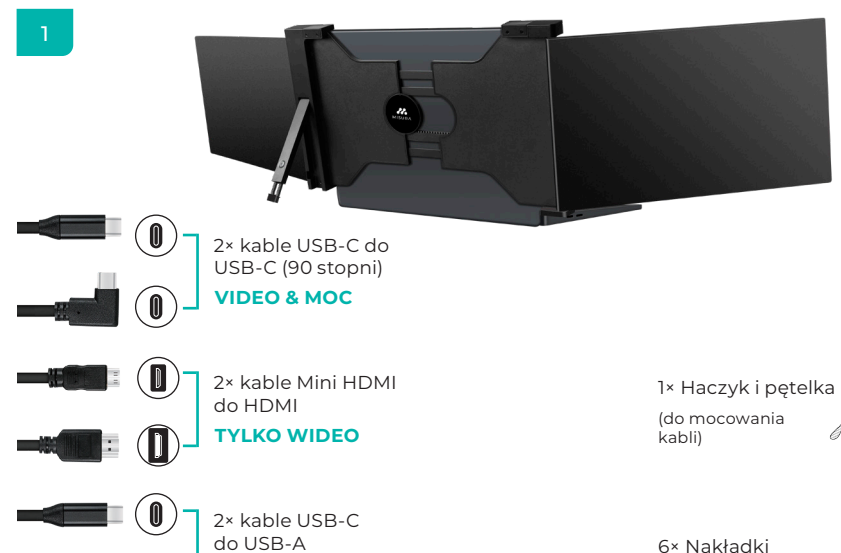

ochronne

## WEJŚCIA I PRZYCISKI

1

#### SS⇔₽

Port USB-C o pełnej funkcjonalności: Zasilanie, Transmisja sygnału wideo

#### HDMI

Port Mini HDMI (bez zasilania): Transmisja sygnału wideo

#### PORT TYPU C (tylko zasilanie)

Port USB-C (tylko zasilanie): Zasilanie, Ładowanie zwrotne, Zgodność z protokołem zasilania PD 2.0, Obsługa napięcia wejściowego 5-20V.

#### MENU

Naciśnij Menu, aby wejść do menu OSD (On-Screen Display – menu na ekranie).

## JASNOŚĆ +/-

#### Zwiększanie jasności;

Wejdź do Menu i naciśnij ten przycisk, by przejść do kolejnego zestawu ustawień; Zwiększ wartość.

#### Zmniejszanie jasności;

Wróć do poprzedniej strony; Zmniejsz wartość.

## WYBÓR KABLI

3

Aby określić, jakie kable będą potrzebne, najpierw zidentyfikuj porty w laptopie, korzystając z obrazów po prawej stronie lub zapoznaj się z instrukcją obsługi laptopa.

Jeśli laptop ma dwa porty Thunderbolt3 / USB-C z DisplayPorts, najprostszym sposobem korzystania z monitorów MISURA są dwa dostarczone kable USB-C do USB-C.

Jeśli Twój laptop nie ma Thunderbolt3 / USB-C z DisplayPorts, będziesz musiał użyć jednego kabla USB-A do USB-C i jednego kabla HDMI do Mini-HDMI dla każdego ekranu.

Jeśli Twój laptop nie posiada portu HDMI, możesz użyć dowolnego z innych wyjść wideo pokazanych po prawej stronie za pomocą prostego adaptera HDMI.

\* Niektóre laptopy mają porty USB-C, które nie obsługują portu DisplayPort przez USB-C. Zapoznaj się z instrukcją obsługi laptopa.

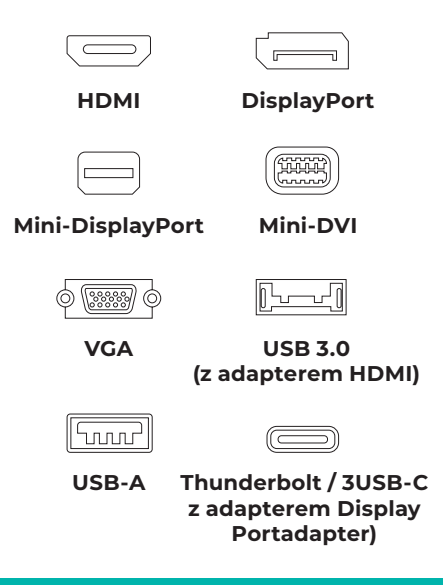

## NAKŁADKA OCHRONNA

## 4

Jeśli laptop jest ultracienki (grubość ekranu laptopa ≤6 mm), należy użyć nakładki ochronnej, która zmniejsza wstrząsy.

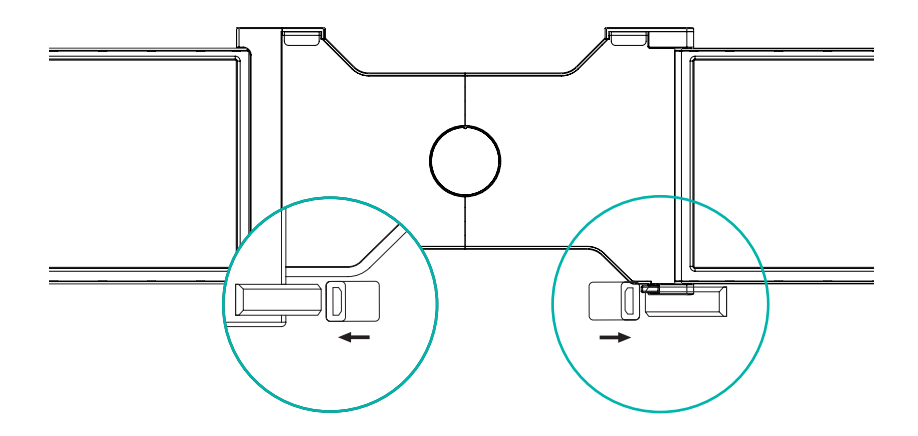

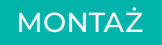

5

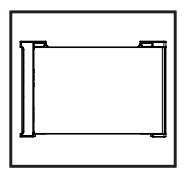

 Wyjmij podwójny monitor z pudełka.

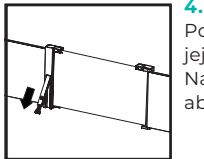

Podnieś podstawkę i pociągnij jej koniec, aby ją wysunąć. Naciśnij i przytrzymaj przycisk, aby schować podstawkę.

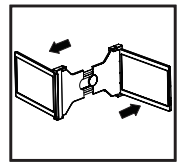

2. Otwórz oba ekrany w kierunkach przedstawionych na rysunku.

## 3.

Umieść uchwyt na tylnej części ekranu i dobrze go zaciśnij, aby zakrył krawędzie i dobrze dopasował się do ekranu laptopa.

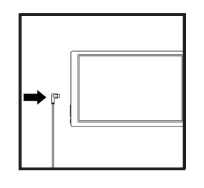

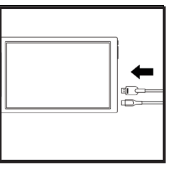

### 5.

Użyj niezbędnych kabli, aby podłączyć ekrany do laptopa. Patrz "Wejścia i przyciski" na stronie 2.

## CONNECTION METHODS

6

## 1. Dwa Porty USB-C lub Port Thunderbolt 3/4

Jeśli w laptopie znajdują się 2 w pełni funkcjonalne porty Typu C lub 2 porty Thunderbolt 3/4, użyj dwóch dołączonych kabli Typu C, aby podłączyć laptop do monitorów MISURA.

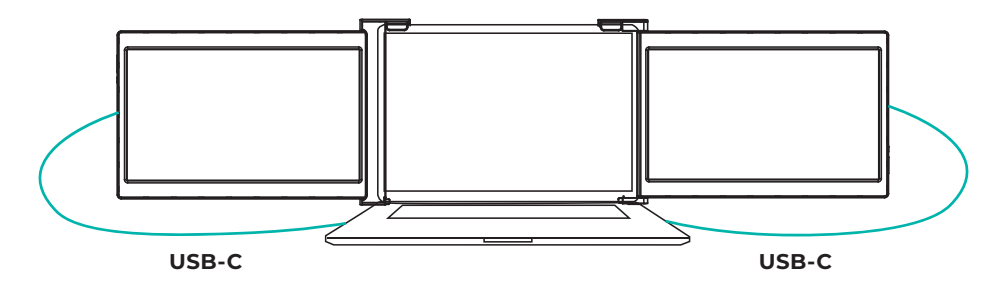

#### Uwagi:

Użyj ochronnej nakładki, jeśli Twój laptop jest ultracienki (grubość ekranu ≤6mm). Pomaga ona w zmniejszeniu wstrząsów.

Niektóre porty USB-C mogą nie być w stanie przesyłać prądu powyżej 5 V/2 A. W takim wypadku należy podłączyć zewnętrzny zasilacz, aby lepiej wykorzystać monitor.

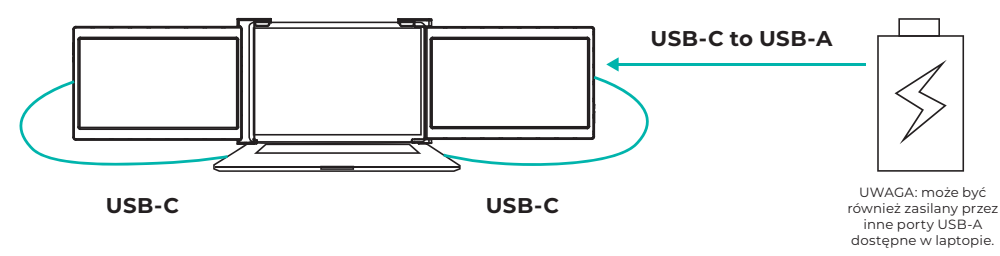

### Uwagi:

- 1 | Upewnij się, że port USB-C w Twoim laptopie posiada pełną funkcjonalność (obsługuje transmisję wideo i transmisję danych).
- 2 | Upewnij się, że zasilanie 5 V/2 A lub zasilanie o wyższej mocy może być obsługiwane przez port USB-C. Do normalnego użytku potrzebne jest zewnętrzne źródło zasilania o mocy 5 V/2 A lub większej (ustaw jasność powyżej 50).

## METODY POŁĄCZENIA

8

## 2. Połączenie w przypadku jednego w pełni funkcjonalnego portu Typu C i portu HDMI

Jeśli na laptopie jest jeden w pełni funkcjonalny port Typu C port i jeden port HDMI:

- 1 Użyj dołączonego kabla Typu C o pełnej funkcjonalności, aby podłączyć jedną stronę monitora z laptopem.
- 2 ] Jednocześnie użyj kabla HDMI oraz dodatkowego źródła energii (kabel USB-C do USB-A), aby podłączyć drugą stronę monitora do laptopa.

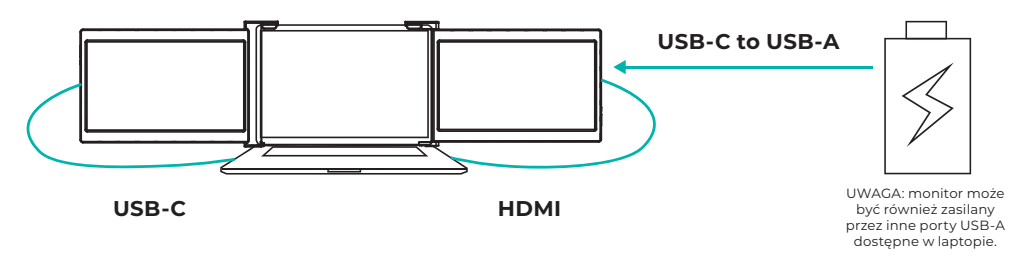

#### Uwagi:

Port HDMI nie zapewnia zasilania, dlatego monitor musi być podłączony do zasilacza o mocy 5V/2A lub wyższej.

9

## 3. Złącza innego typu (Potrzebny dodatkowy adapter)

Jeśli nie masz wystarczającej liczby portów HDMI do podłączenia:

- 1 | Znajdź odpowiedni adapter HDMI dla Twojego laptopa.
- 2 | Najpierw podłącz jedną stronę monitora do laptopa za pomocą kabla HDMI i USB-C do USB-A. Następnie: podłącz adapter HDMI to laptopa. Na koniec podłącz drugą stronę monitora kolejnym kablem HDMI i USB-C do USB-A

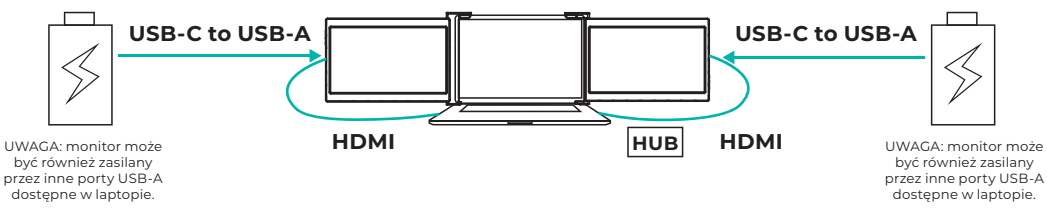

#### Uwagi:

Port HDMI nie zapewnia zasilania, dlatego monitor musi być podłączony do zasilacza o mocy 5V/2A lub wyższej.

## KONFIGURACJA WYŚWIETLACZA – PC / WINDOWS

## 10

- Przejdź do Ustawień Wyświetlacza (Start > ♥ > Ustawienia ♥ > System> Wyświetlacz
- 2. Kliknij i przeciągnij ekrany do przedstawionej konfiguracji
- 3. Jeśli potrzebujesz ustawić różne tryby wyświetlania dla wielu ekranów, należy kliknąć 1/2/3 (kliknij przycisk "Identyfikuj" w dole ekranu, aby znaleźć odpowiedni ekran) i wybierz go, następnie wejdź do menu "Wiele wyświetlaczy", by go ustawić.
- 4. Jeśli któryś z ekranów jest do góry nogami, kliknij na ekran w menu wyświetlania. Następnie kliknij w menu rozwijanym "Orientacja" i wybierz "Pozioma (odwrócona)"
- Aby zwiększyć powiększenie, kliknij w "Zmień rozmiar tekstu, aplikacji i innych elementów "i wybierz "150 %"
  - \* Utrzymanie synchronizacji trzech wyświetlaczy można skonfigurować w ustawieniach karty graficznej. Jeśli wystąpi z tym jakikolwiek problem, prosimy skonsultować się z lokalnym dystrybutorem.

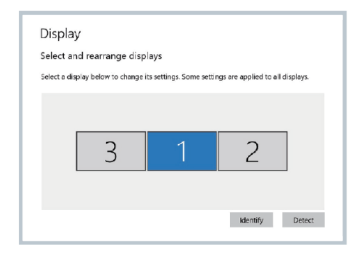

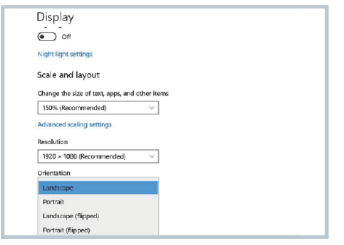

Rozdzielczość zalecana dla 10.1": 1920 × 1200

## KONFIGURACJA WYŚWIETLACZA – MAC

## 11

- 1. Otwórz "Preferencje systemowe" 🔅
- 2. Wybierz "Wyświetlacze" z menu
- Kliknij "Ustawienia Wyświetlacza" w menu (rys. 1)
- Kliknij nazwę monitora, aby ustawić lustrzane lub rozszerzone wyświetlanie (rys. 2)
- Kliknij dowolny ekran wyświetlacza w interfejsie pokazanym na Rys. 3, aby dostosować pozycję ekranu.
- Aby zwiększyć powiększenie, kliknij w przycisk skali.

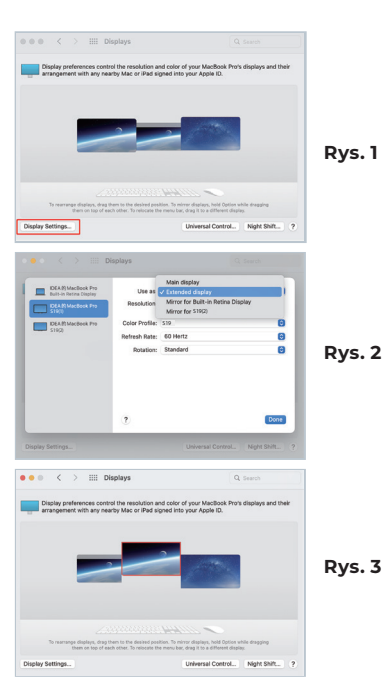

## WPROWADZENIE DO FUNKCJI OSD

## 12

- Naciśnij przycisk "≡ " Menu, aby aktywować menu OSD.
- Naciśnij przycisk "+" aby wybrać swoje ustawienia
- Naciśnij przycisk Menu "≡" aby potwierdzić.
- Naciśnij przycisk "-" aby powrócić do poprzedniej strony

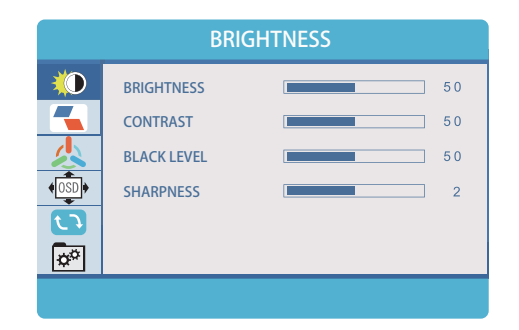

## USTAWIENIA OSD

## 13

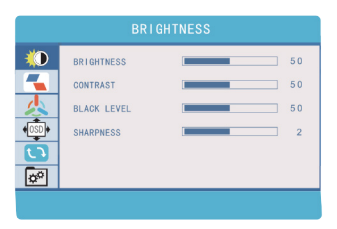

#### JASNOŚĆ

| JASNOŚĆ       | Zakres ustawień wynosi od 0 do 100 |
|---------------|------------------------------------|
| KONTRAST      | Zakres ustawień wynosi od 0 do 100 |
| POZIOM CZERNI | Zakres ustawień wynosi od 0 do 100 |
| OSTROŚĆ       | Zakres ustawień wynosi od 0 do 100 |

|       |        | IMAGE |          |   |
|-------|--------|-------|----------|---|
|       | ECO    |       | STANDARD | × |
|       | DCR    |       | OFF      | • |
| 么     | ASPECT |       | 16:9     | • |
| +OSD+ |        |       |          |   |
| 0     |        |       |          |   |
| ¢°    |        |       |          |   |
|       |        |       |          |   |
|       |        |       |          |   |

| IMAGE |  |
|-------|--|
| ECO:  |  |
| DCR:  |  |

| Domyślne ustawienia wyświetlania dla różnych    |
|-------------------------------------------------|
| trybów (Standardowy / Gra / Film / Text / FPS / |
| RTS)                                            |

Wybierz opcję ON lub OFF, aby włączyć lub wyłączyć funkcję dynamicznego współczynnika kontrastu

**PROPORCJE:** Regulacja proporcji obrazu do 4:3 / 16:9 / WIDE

## USTAWIENIA OSD

## 14

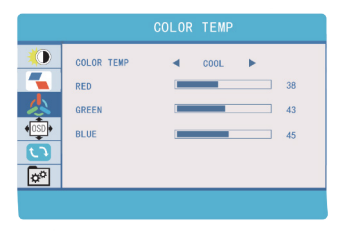

## **TEMPERATURA KOLORÓW**

| KOLOR TEMP | Umożliwia dostosowanie każdego nieindy<br>dualnego Koloru RGB lub wybór domyślne<br>poziomu Warm (Ciepłe) lub Cool (Zimne) |  |
|------------|----------------------------------------------------------------------------------------------------|--|
| CZERWONY   | Ustawienie zakres jest od 0 do 100                                                                                         |  |
| ZIELONY    | Ustawienie zakres jest od 0 do 100                                                                                         |  |
| NIEBIESKI  | Ustawienie zakres jest od 0 do 100                                                                                         |  |

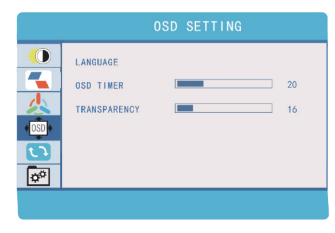

## **USTAWIENIA OSD**

| JĘZYK          | Wybierz język OSD: angielski, francuski,<br>niemiecki, chiński uproszczony, włoski,<br>hiszpański, portugalski, turecki, polski,<br>holenderski, japoński, koreański. |
|----------------|----------------------------------------------------------------------------------------------------|
| CZASOMIERZ OSD | Ustawia limit czasu dla menu ustawień<br>monitora (10-60 sekund)                                                                                                    |
| PRZEJRZYSTOŚĆ  | Reguluje przejrzystość menu ustawień monitora                                                                                                    |

## USTAWIENIA OSD

## 15

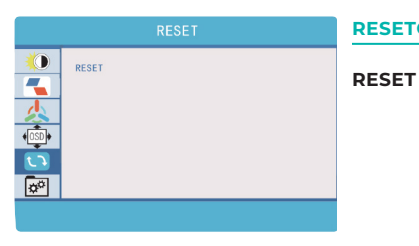

#### RESETOWANIE

Wybór opcji RESET powoduje przywrócenie wszystkich ustawień do domyślnego trybu fabrycznego

| MISC.    |                       |  |  |  |
|----------|-----------------------|--|--|--|
|          | SIGNAL SOURCE  TYPE C |  |  |  |
|          | HDR MODE              |  |  |  |
| <b>C</b> | 1920 X 1080 60HZ      |  |  |  |
|          |                       |  |  |  |

## RÓŻNE

ŹRÓDŁO<br/>SYGNAŁUZawiera dwa źródła sygnału,<br/>USB-C i HDMIREDUKCJA<br/>ŚWIATŁA<br/>NIEBIESKIEGORedukuje zawartość światła niebieskiego<br/>na wyświetlaczuTRYB HDRWłącza HDR (High Dynamic Range) po<br/>podłączeniu do kompatybilnego urządzenia.<br/>Zawiera trzy tryby (off / auto /2084)

## DANE TECHNICZNE

| Wielkość ekranu                        | 10.1 cala                                                                                                    | 12 cala                                                                                 | 13.3 cala                                                                               | 14 cala                                                                             | 15 cala                                                                              |
|----------------------------------------|----------------------------------------------------------------------------------------------------|-----------------------------------------------------------------------------------------|-----------------------------------------------------------------------------------------|-------------------------------------------------------------------------------------|--------------------------------------------------------------------------------------|
| Dostosowane do<br>panelu laptopa       | Długość (od lewej do<br>prawej) 225 – 328 mm<br>Szerokość (od góry do dołu)<br>> 178 mm                                                  | Długość (od lewej do<br>prawej) 255 – 372 mm<br>Szerokość (od góry<br>do dołu) > 210 mm | Długość (od lewej do<br>prawej) 308 – 427 mm<br>Szerokość (od góry do dołu)<br>> 218 mm | Długość (od lewej do prawej)<br>305 – 425 mm Szerokość<br>(od góry do dołu) > 230mm | Długość (od lewej do prawej)<br>325 – 450 mm Szerokość<br>(od góry do dołu) > 235 mm |
|                                        | Grubość < 7 mm                                                                                                    | Grubość < 7 mm                                                                          | Grubość < 8.2 mm                                                                        | Grubość < 8 mm                                                                      | Grubość < 8 mm                                                                       |
| Rozdzielczość                          | 1920×1200                                                                                                    |                                                                                         | 1                                                                                       | 1920×1080                                                                           |                                                                                      |
| Typ panelu                             |                                                                                                    |                                                                                         | IPS                                                                                     |                                                                                     |                                                                                      |
| Kontrast                               |                                                                                                    |                                                                                         | 1000:1                                                                                  |                                                                                     |                                                                                      |
| Zasilanie<br>Normalne/Czas<br>czuwania | ≤8W / ≤0.5W                                                                                                    |                                                                                         |                                                                                         |                                                                                     |                                                                                      |
| Jasność                                | 350 cd/m2                                                                                                    | 230 cd/m2                                                                               | 230 cd/m2                                                                               | 250 cd/m2                                                                           | 250 cd/m2                                                                            |
| Kąt widzenia                           | H:85°, V:85° (CR>10)                                                                                                    |                                                                                         |                                                                                         |                                                                                     |                                                                                      |
| Rozstaw                                | 0.1128mm(H) × 0.1128mm (V)                                                                                                    | 45.7um(H)×137.1um(V)                                                                    | 0.1529mm(H) × 0.1529mm (V)                                                              | 0.1335mm(H) × 0.1335mm (V)                                                          | 0.1529mm(H) × 0.1529mm (V)                                                           |
| Proporcje obrazu                       | 16:10                                                                                                    | 16:09                                                                                   |                                                                                         |                                                                                     |                                                                                      |
| Typ podświetlenia                      | W-LED                                                                                                    |                                                                                         |                                                                                         |                                                                                     |                                                                                      |
| Zasilanie                              |                                                                                                    | 5 V 2 A (na ekran)                                                                      |                                                                                         |                                                                                     |                                                                                      |
| HDR                                    | HDR 10                                                                                                    |                                                                                         |                                                                                         |                                                                                     |                                                                                      |
| Mini HDMI                              | 1920×1200@60HZ 1920×1080@60HZ                                                                                                    |                                                                                         |                                                                                         |                                                                                     |                                                                                      |
| Złącze Typu C 3.1/<br>Thunderbolt 3/4  | 1920+1200@60HZ Tylko dla zasilania 1920*1080@60 HZ Tylko dla zasilania                                                                   |                                                                                         |                                                                                         |                                                                                     |                                                                                      |
| Złącze Typu C                          |                                                                                                    | Tylko dla zasilania 1920×1080@60HZ Tylko dla zasilania                                  |                                                                                         |                                                                                     | Tylko dla zasilania                                                                  |
| Język                                  | angielski, francuski, niemiecki, chiński uproszczony, włoski, hiszpański, portugalski, turecki, polski, holenderski, japoński, koreański |                                                                                         |                                                                                         |                                                                                     |                                                                                      |
| Wymiary                                | 286×2182×25mm                                                                                                    | 318×215×25 mm                                                                           | 373×219×25.3 mm                                                                         | 371×231×25.3 mm                                                                     | 395×245×25.3 mm                                                                      |
| Waga zestawu<br>tri-screen             | 837 g                                                                                                    | 1.17 kg                                                                                 | 1.39 kg                                                                                 | 1.42 kg                                                                             | 1.63 kg                                                                              |

## CZYSZCZENIE I KONSERWACJA

 Przed czyszczeniem należy wyłączyć monitor i odłączyć kabel. Wyczyść powierzchnię monitora za pomocą gładkiej ściereczki niepozostawiającej włókien. Bardziej odporne plamy mogą być usunięte za pomocą ściereczki zwilżonej łagodnym detergentem do czyszczenia ekranów. Nie używaj detergentów zawierających alkohol lub aceton. Należy używać wyłącznie detergentu przeznaczonego do monitorów LCD. Nie rozpylać detergentu bezpośrednio na powierzchni ekranu, ponieważ może przeniknąć do monitora i spowodować porażenie prądem.

#### NASTĘPUJĄCE OBJAWY SĄ NORMALNE, NIE STANOWIĄ WADY

- W zależności od tła pulpitu jasność różnych części ekranu może się nieznacznie różnić.
- Jeśli wyświetlasz ten sam obraz przez kilka godzin, to może "wypalić się" on w ekran i utrzymywać się przez jakiś czas. Wyświetlacz będzie stopniowo, ale powoli "odzyskiwał normalny wygląd". Innym sposobem jest wyłączenie ekranu na kilka godzin.

JEŚLI WYŚWIETLACZ JEST CZARNY, MIGA LUB W OGÓLE NIE DZIAŁA, NALEŻY SKONTAKTOWAĆ SIĘ Z SERWISEM LUB SPRZEDAWCĄ W CELU ZGŁOSZENIA KONIECZNOŚCI NAPRAWY. NIE NALEŻY PODEJMOWAĆ PRÓB SAMODZIELNEJ NAPRAWY! Deklaracja zgodności wedłóg dyrektyway EMC 2014/30 / WE w sprawie harmonizacji przepisów prawnych państw członkowskich odnoszących się do kompatybilności elektromagnetycznej.

#### Producent / importer:

MISURA Store s.r.o. K Poště 429/2 CZ 252 67 Tuchoměřice

#### Osoba odpowiedzialna za skompletowanie dokumentacji technicznej:

Ing. Jiří Mihel – dyrektor wykonawczy spółki

#### Opis i identyfikacja maszyn:

Tytuł: przenośny monitor USB Typ: 3M101B, 3M1200S, 3M1303D, 3M1400S, 3M1500S

Opisane powyżej urządzenie zostało przetestowane zgodnie z powyższymi normami i uznane za zgodne z normą EMC 2014/30/ES. Obserwacje i wyniki badań podane w niniejszym certyfikacie dotyczą tylko próbki testowej.

#### Produkt jest zgodny z następującymi przepisami Wspólnoty Europejskiej:

Dyrektywa PL 55032: Parlamentu Europejskiego i 2015Rady

- Kompatybilność elektromagnetyczna urządzeń multimedialnych Wymagania dotyczące emisji. Dyrektywa PL 55035: Parlamentu Europejskiego i Rady
- Kompatybilność elektromagnetyczna urządzeń multimedialnych Wymagania dotyczące odporności.

#### STOSOWANE ZHARMONIZOWANE NORMY:

IEC 62321-3-1:2013, IEC 62321-5:2013, IEC 62321-4:2013+AMD1:2017, IEC 62321-7-1:2015, IEC 62321-7-2:2017, IEC 62321-6:2015, IEC 62321-8:2017

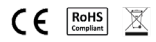

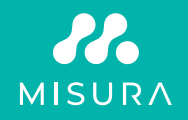

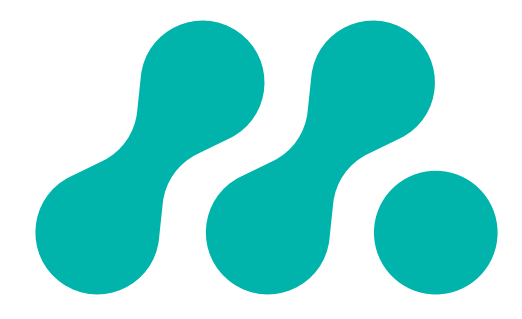